# مدونة تَعلّم مع ناو

# کیفیة تعدیل بیانات مدیر ووردبریس من خلال قاعدة بیانات ووردبریس

# تقديم: نورس علي من مدونة تعلّم مع ناو *WWW.LearnWithNaw.com*

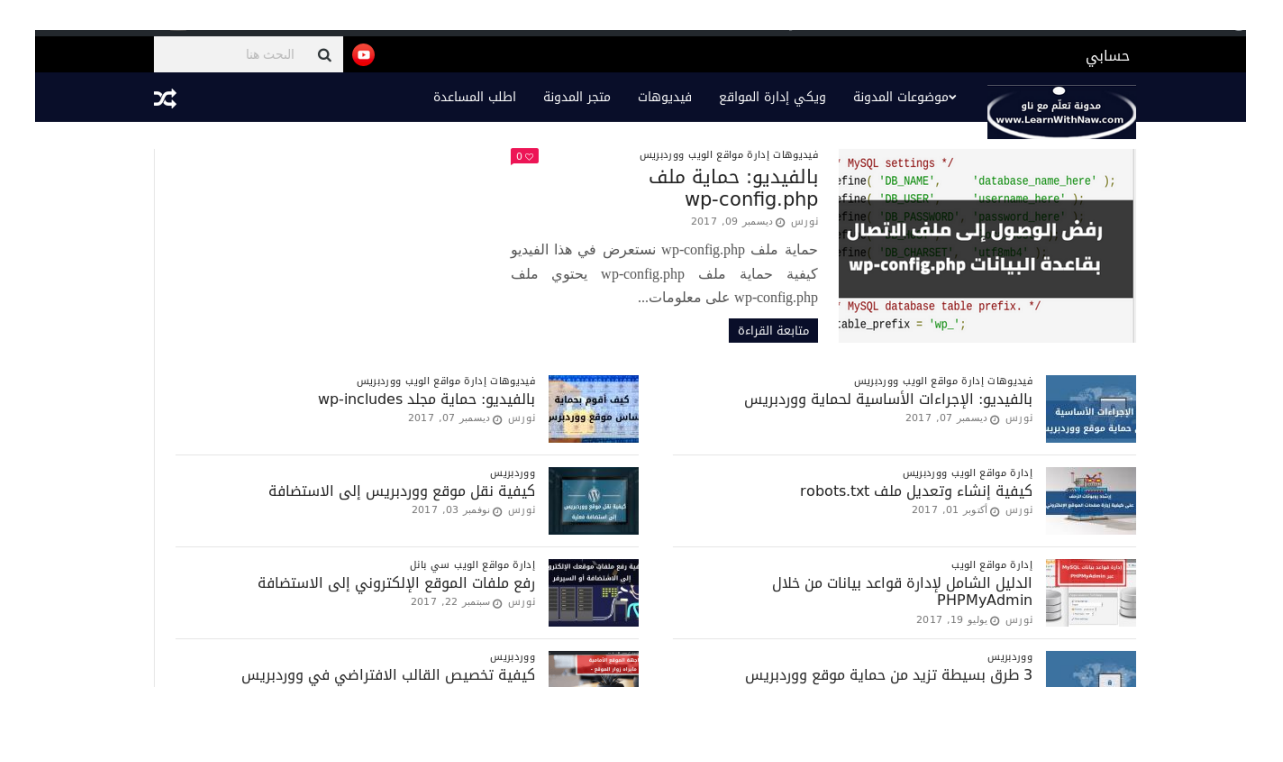

1 من 17

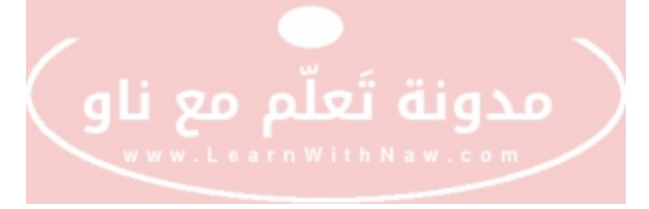

#### أهلاً بك

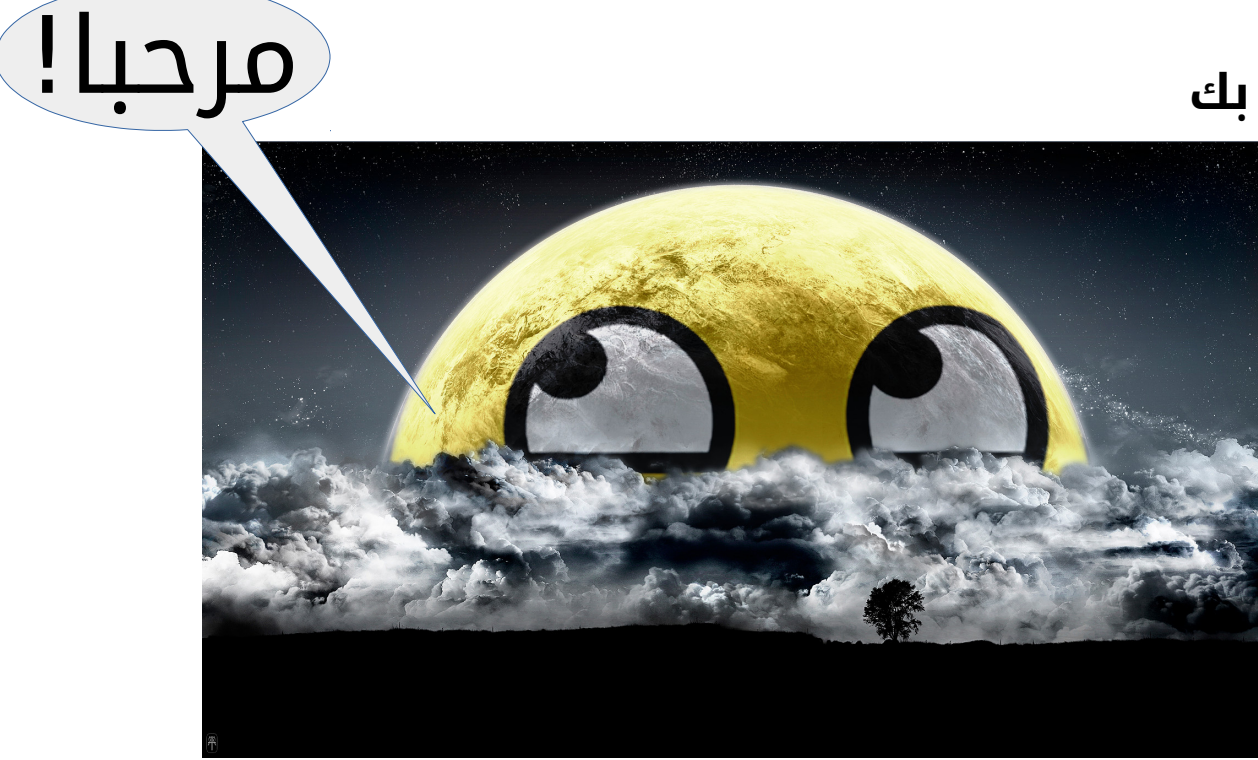

مرحـــبا! أنا اسمي <u>نورس</u>، ولقد قمت بإعداد هذا الدليل لمساعدتك على إدارة بيانات مدير

ووردبریس من خلال قاعدة بیانات موقع ووردبریس!

| نا و                                  | تَعلّم مع<br>****** | ىدونة<br>••••   |                           |          |
|---------------------------------------|---------------------|-----------------|---------------------------|----------|
| php <b>MyAdmin</b>                    | ← 📑 Server: local   | host:3306 » 📄 l | Database: test » 📑 Table: | wp_users |
| 👧 🗐 😡 🗊 🏶 😋                           | 🔲 Browse 📝          | Structure       | SQL Search                | More     |
| Recent Favorites                      | Column              | Type            | Function                  |          |
| - @                                   | ID                  | bigint(20) un   | signed                    |          |
|                                       | 199 J               | <u>יכ</u> ד     | انات ۱                    | <b></b>  |
| wp_options     wp_postmeta            | user_pass           | varchar(2       | 55)                       | ł        |
| ⊕ 3⁄t wp_pos                          |                     | <u>ac</u> l     | فی ق                      | ł        |
| • wp_terms<br>• wp_term_relationships | user_email          | varchar(1       |                           | ł        |
| wp_term_taxonomy     wp_usermeta      | user_url            | varchar(1       | 00)                       | ł        |
| terent wp_users                       | user_registered     | datetim         | e                         | ł        |

### ماذا يشمل هذا الدليل؟

#### إذاً ماذا سنتعلم من خلال هذا الدليل؟!

أضع بين أيديكم الصورة الكاملة للأسئلة التي سيجيب عليها هذا الدليل:

1- لقد نسيتُ اسم مستخدم مدير موقع ووردبريس! كيف يمكنني استعادته أو تغييره؟

2- لقد نسيتُ كلمة مرور مدير موقع ووردبريس، وفقدت الوصول إلى بريدي الإلكتروني، كيف يمكنني إعادة ضبط كلمة المرور؟

3- كيف يتم إنشاء مدير موقع ووردبريس من خلال قاعدة بيانات ووردبريس؟

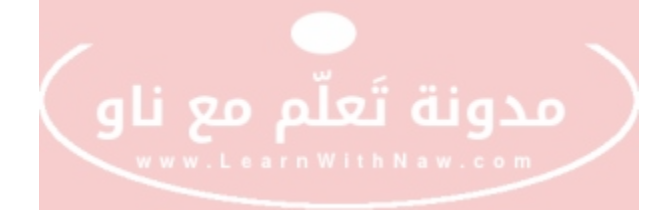

#### بيانات مدير ووردبريس في قاعدة البيانات

#### اسم المستخدم وكلمة المرور

توجد بيانات أعضاء ومدير ووربريس الرئيسية في جدول users الموجود في قاعدة بيانات ووردبريس التي يمكن الدخول إليها من خلال <u>لوحة إدارة قواعد البيانات PHPMyAdmin</u>.

يتم تعديل اسم مستخدم وكلمة مرور أي عضو أو مدير ووردبريس من خلال التعديل على حقول هذا الجدول.

| phpMyAdmin                        | Browse                | Structure           | QL 🧠 Search | i linsert | 🖷 Export 🔚 Import 🔻 More             | **   |
|-----------------------------------|-----------------------|---------------------|-------------|-----------|--------------------------------------|------|
| Recent Favorites                  | columi o i a          | Des 20              | Function    | Nul       | l Value                              |      |
| New Cal                           | ID                    | bigint(20) unsigned |             | -         | 1                                    |      |
| information schema                | rnڛ <sub>ۣ</sub> ith۱ |                     | m           |           | nawras                               |      |
| + performance_schema              |                       |                     |             | -         |                                      |      |
| phpmyadmin.                       | user_pass             | varchar(255)        |             | -         | \$P\$BCtfYgIo65A88iz8/j.GnRCnP8uuLI1 |      |
| € sat                             |                       |                     |             | -         | 10                                   |      |
| a test                            | user_nicename         | varchar(50)         |             | -         | nawras                               |      |
| • Wp_commentmeta<br>• Wp_comments | user_email            | varchar(100)        |             | J         | mail@mail.com                        |      |
| wp_links                          | user_url              | varchar(100)        |             | ł         |                                      |      |
| wp_poreta                         | user_registered       | datetime            |             | ł         | 2017-12-10 21:17:49                  |      |
| wp_ter                            | user_activation_key   | varchar(255)        |             | 1         | حدول users                           |      |
| wp_te xonomy                      | user_status           | int(11)             |             | 3         | 0                                    |      |
| wp_users     wordpress            | display_name          | varchar(250)        | ىل 📄        | وردبريه   | فاعدة بيانات وو                      | في ذ |

جدول users في قاعدة بيانات ووردبريس

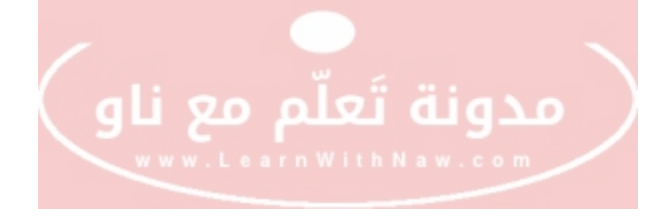

#### بيانات دور المدير

بينما توجد بيانات المدير الأخرى التي تتعلّق بصلاحياته في جدول usermeta. سنحتاج التعديل على هذا الجدول عند إضافة عضو ووردبريس جديد برتبة مدير.

| phpMuAdmin         | 🖶 🍯 Server: localhost:3306 » (      | Database: test » 🚮        | Table: wp_usermeta                              | ∲ ⊼                                  |
|--------------------|-------------------------------------|---------------------------|-------------------------------------------------|--------------------------------------|
| 210000C            | 🔲 Browse 🥢 Structure                | 📄 SQL 🔍 Se                | arch 👫 Insert 🚟 Export 🚟 I                      | mport 🔻 More                         |
| Recent Favorites   |                                     |                           |                                                 |                                      |
| ىغ تاۋ             | عدونه نعتم م                        |                           |                                                 |                                      |
|                    | SELECT * FROM 'wp_usermeta' ORDER B | / 'wp_usermeta'.'meta_key | y' DESC                                         |                                      |
| www.Lea            | rnWithNaw                           | .com                      | Profiling [ Edit inline ] [ Edit ] [ Explain Si | QL ] [ Create PHP code ] [ Refresh ] |
|                    | Ť                                   |                           |                                                 |                                      |
|                    | Show all Number of ro               | ws: 25 Filt               | er rows: Search this table Sort by              | / key: None 🚽                        |
|                    |                                     |                           | -                                               |                                      |
| e la test          | + Options<br>← T→ ▼                 | umeta id user i           | d meta key 💌 1                                  | meta value                           |
| e 🖉 wo commentmeta | 🗆 🥒 Edit 👫 Copy 🤤 Delete            | 22                        | 1 wp user-settings-time                         | 1512942511                           |
| wp comments        |                                     | 21                        | 1 we user settings                              | hidoth-16.poct diveoff6.oditor-1     |
| e_e wp_links       | U S cur K copy S Delete             | 21                        | r wp_user-settings                              | indeco=raposi_uw=ondecitor=i         |
| 🖶 📝 wp_op          | 🔲 🥔 Edit 👫 Copy 🤤 Delete            | 13                        | 1 wp_user_level                                 | 10                                   |
| 🖶 🥻 wp_po          | 📋 🥜 Edit 🔮 Copy 🤤 Delete            | 17                        | 1 wp_dashboard_quick_press_last_post_i          | d 3                                  |
| wp_po              | 🔄 🥜 Edit 👫 Copy 🤤 Delete            | 12                        | 1 wp_capabilities                               | a:1:{s:13:"administrator";b:1;}      |
| wp wp              | 🖂 🥔 Edit 👪 Copy 🖨 Delete            | 9                         | 1 use ssi                                       | 0                                    |
| wp te elationships |                                     |                           | usermeta                                        | حجما ،                               |
| wp term-taxonomy   | Copy Delete                         | 0                         | i syntax_nignity_L                              |                                      |
| + wp_usermeta      | 🔄 🥜 Edit 👫 Copy 🥥 Delete            | 15                        | 1 show_welcome_panel                            | 1                                    |
| Man Mp_datera      | 📋 🥜 Edit 👫 Copy 🤤 Delete            | 10                        | انات موردس س                                    | ف قاعدة با                           |
| 1                  | 🖂 🥜 Edit 👫 Copy 😂 Delete            | 16                        | 1 session_tokens                                | a:1:{s:64:"743100892e6JJ342cc        |
|                    | Console in Tt Cast Control          |                           |                                                 |                                      |

جدول usermeta في قاعدة بيانات ووردبريس

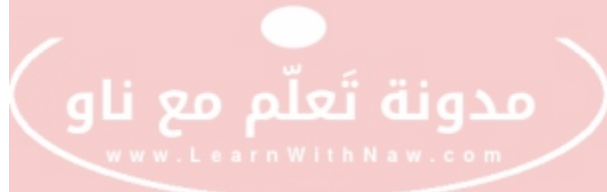

#### تغيير اسم مستخدم مدير ووردبريس في قاعدة البيانات

- هل نسيت اسم مستخدم مدير ووردبريس؟ هل نسيت عنوان بريد الإلكتروني الخاص بمدير الموقع؟
- الحل هو أن تقوم بعرض أسماء مستخدمي أعضاء ومدير ووردبريس في جدول users في قاعدة بيانات ووردبريس:
  - 1- تسجيل الدخول بــِ <u>لوحة إدارة قواعد البيانات PHPMyAdmin</u> المثبتة على استضافة موقعك.
- 2- اختر اسم قاعدة بيانات الخاصة بموقع ووردبريس من الشريط الأيسر. على سبيل المثال: اسم قاعدة البيانات التي أعمل عليها في هذا الشرح test.
  - 3- اختر جدول users من هذه القاعدة.
  - 4- سيتم عرض أعضاء ووردبريس من ضمنها اسم مستخدم مدير موقع ووردبريس الذي نسيته.
    - 5- قم بالنقر على Edit | تحرير بجانب اسم المستخدم (User Login) الذي تريد تعديل اسم المستخدم الخاص به كما يظهر في الصورة التالية:

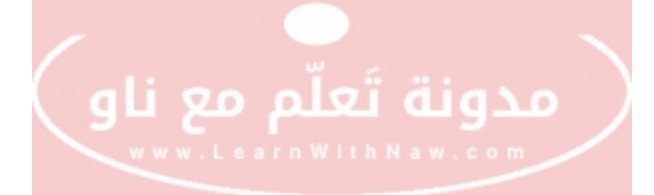

| phpMuAdmin                | 🖕 🗐 Server: localhost:3306 » 🕜 Database: test » 🎆 Table: wp_users 🤌            |       |
|---------------------------|--------------------------------------------------------------------------------|-------|
| 240000C                   | 🔲 Browse 📝 Structure 🔲 SQL 🔍 Search 📑 Insert ▼ More                            |       |
| Recent Favorites          | مدونة تعلم مع ناو                                                              | -     |
|                           | Showing rows 0 - 0 (1 total, Query took 0.0002 seconds.)                       |       |
| اسم فاعده بيانات ووردبريس | SELECT * FROM 'WP_USERS' WWW.LearnWithNaw.com                                  |       |
| 🖨 🕡 test                  | Profiling [ Edit Inline ] [ Edit ] [ Explain SQL ] [ Create PHP.code ] [ Refre | ish ] |
| o New                     |                                                                                |       |
| + wp_commentmeta          | Show all Number of rows: 25 Filter rows: Search this table                     |       |
| •_ wp_comments            |                                                                                |       |
| 🐨 📝 wp_links              | + Options                                                                      |       |
| wp_options                | ← → ▼ ID user_login user_pass                                                  | use   |
| 🕀 🖌 wp_postmeta           | 🔄 🥜 Edit 🚰 Copy 🤤 Delete 1 nawras \$P\$BCtfYglo6SA88iz8/j.GnRCnP8uuLl1         | naw   |
| 🔁 📝 wp_posts              |                                                                                |       |
| 🐨 📝 🗤 _termmeta           | T Copy 😂 Delete 🔜 Export                                                       |       |
| terms                     |                                                                                |       |
| +relationships            | C Show all New coffeener 25 - Eilter rower Search this table                   |       |
| +- A Cerm_taxonomy        |                                                                                |       |
| + wo usermeta             | Query results operations                                                       |       |
| + wp_users                |                                                                                |       |

تعديل بيانات اسم مستخدم ووردبريس

6- قم بإدخال اسم المستخدم الجديد -إذا أردت تغييره -في حقل قيمة عمود user\_login.

7- كما يمكنك تغيير البريد الإلكتروني في حقل قيمة عمود user\_email كما يظهر في الصورة

التالية:

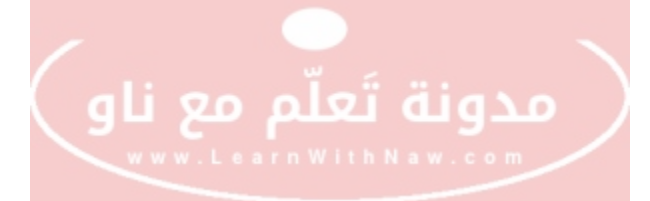

| → Server: local    | host:3306 » 🛑 Databa:       | se: test » 🐻 Table: | wp_users   |                     |            | 🔒 🌣 🔻  |
|--------------------|-----------------------------|---------------------|------------|---------------------|------------|--------|
| Browse             | Structure 📗 SQ              | L 🔍 Search          | 👫 Insert 📕 | Export 🖬 Import     | Privileges | ▼ More |
| Column             | Туре                        | Function            | Null       | Value               |            | _      |
| ID                 | bigint(20) unsigned         |                     | -          | 1                   | 1          |        |
| user_login         | varchar(60)                 |                     | ł          | nawras              |            |        |
| user_pass          | varchar(255)                | MD5                 | 1          | 123                 |            |        |
| user_nicename      | varchar(50)                 |                     | ł          | nawras              |            |        |
| user_email         | varchar(100)                |                     | 1          | mail@mail.com       | 1          |        |
| user_url           | varchar(100)<br>انعلم مع نا | مدونة               | F          |                     |            |        |
| user_registered    | .earnWith                   | Naw.co              | om J       | 2017-12-10 21:17:49 |            |        |
| user_activation_ke | y varchar(255)              |                     | 1          |                     |            |        |

تغيير اسم المستخدم والبريد الخاص بمدير موقع ووردبريس

7- قم بالنقر على Go | الاستمرار.

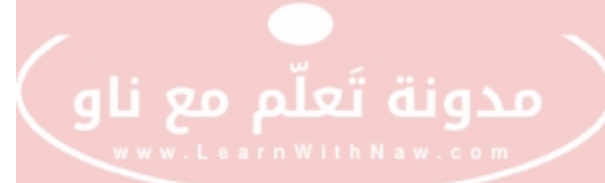

#### إعادة ضبط كلمة مرور مدير ووردبريس في قاعدة البيانات

1- اتبع الخطوات من 1 إلى 4 من الفقرة السابقة.

2- قم بالنقر على Edit | تحرير بجانب اسم المستخدم (User Login) الذي تريد إعادة ضبط كلمة مروره.

3- في عمود user\_pass، قم باختيار MD5 من القائمة المنسدلة لـ Function.

4- في نفس عمود user\_pass، قم بإدخال كلمة المرور الجديدة في حقل Value.

| →   | Server:      | local | host:3306 » (                 | 🛛 Database     | : test » 🖪 Ta | able: wp_users |      |          |               |            | 💼 🌣 🔻  |
|-----|--------------|-------|-------------------------------|----------------|---------------|----------------|------|----------|---------------|------------|--------|
|     | Browse       | K     | Structure                     | SQL            | Sear          | rch 👫 Inse     | t 🔛  | Export   | 📕 Import      | Privileges | ▼ More |
| Co  | lumn         |       | Туре                          |                | unction       |                | Null | Value    |               |            |        |
|     | ID           |       | bigint(20)                    | unsigned       |               |                |      | 1        | _             |            |        |
|     | user_logi    | n     | varcha                        | r(60)          |               |                |      | nawras   |               |            |        |
|     | user_pas     | S     | varchar                       | (255)          | MD5           |                | l    | 123      |               | 1          |        |
| ι   | iser_nicena  | ame   | varcha                        | r(50)          |               |                |      | nawras   |               |            |        |
|     | user_ema     | ail   | varchar                       | (100)          | [             |                |      | mail@mai | l.com         |            |        |
| 2   | user_url     | ٦g    | <sub>varchar</sub><br>م مع نـ | رتيون<br>ق تعل | مدونا         |                |      |          |               |            |        |
|     | ser_registe  | ered  | earn\                         | Ŵith           | Naw.          | com            |      | 2017-12  | 2-10 21:17:49 |            |        |
| use | er_activatio | on_ke | y varchar                     | (255)          |               |                |      |          |               |            |        |

إعادة ضبط كلمة مرور المدير

5- قم بالنقر على Go | الاستمرار.

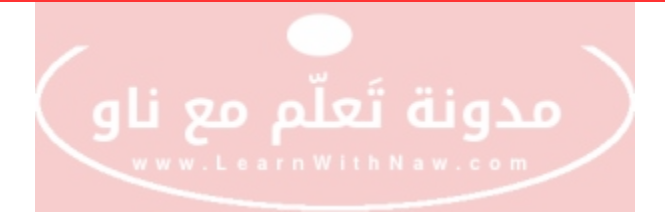

#### إنشاء حساب مدير موقع ووردبريس من خلال قاعدة البيانات

لإنشاء حساب مدير ووردبريس من خلال قاعدة البيانات، علينا تنفيذ بعض الأوامر على قاعدة البيانات من خلال <u>PHPMyAdmin</u>.

تحذير: قبل البدء بالقيام بالخطوات الآتية: قم بأخذ نسخة احتياطية من قاعدة بيانات ووردبريس من خلال تصديرها.

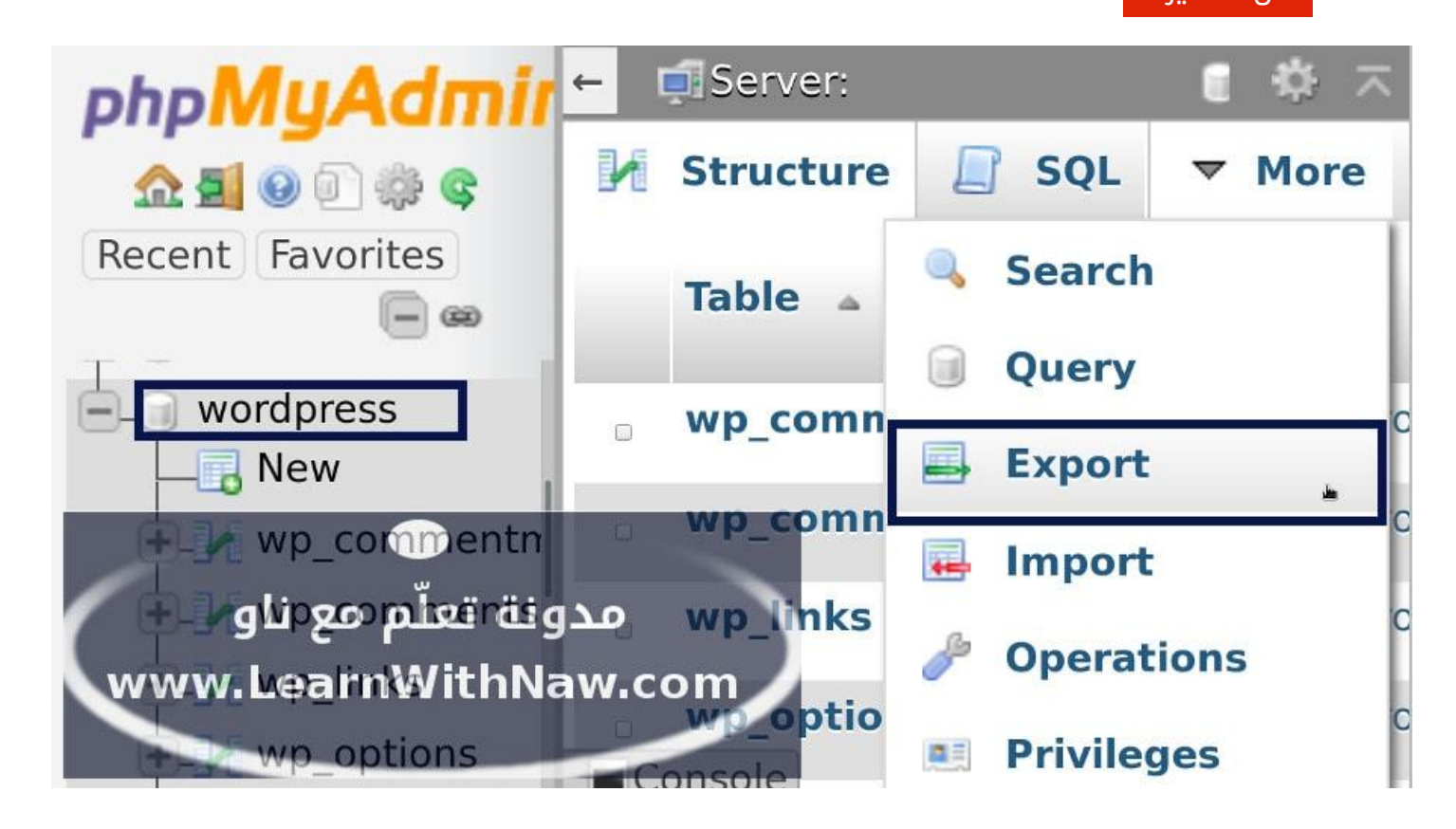

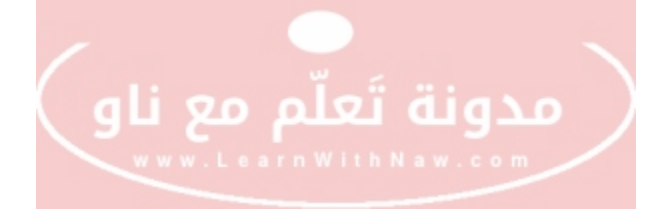

عليك معرفة الآتى قبل الاستمرار بالخطوات:

1- اسم قاعدة بيانات ووردبريس: إذا كنت لا تعرف اسم قاعدة بيانات موقع ووردبريس، فقم بقراءة ملف wp-config.php الموجود في جذر موقع ووردبريس.

يمكنك الوصول إلى هذا الملف إما من خلال <u>مدير الملفات في السي بانل</u>، أو من خلال <u>FTP</u>.

قم بالبحث عن السطر الآتي في هذا الملف، حيث سيكون اسم قاعدة البيانات موجود بدلاً من your\_database\_name\_is\_here

define('DB\_NAME', 'your\_database\_name\_is\_here');

بعد ذلك، قم بالذهاب إلى <u>PHPMyAdmin</u>، وقم بالنقر على نفس اسم قاعدة البيانات من الشريط الجانبي الأيسر.

2- معرفة بادئة جداول قاعدة البيانات: يمكنك معرفة ذلك بكل سهولة من خلال قراءة أول محارف أسماء جداول قاعدة البيانات.

على أغلب الأحيان، ستجد جداول قاعدة البيانات تبدأ بـ ِ wp\_ ومن ثم يظهر أسماء الجداول الفعلية مثل: usermeta أو users.

بكل بساطة الآن: قم بمعرفة أسماء الجداول الآتية بقاعدة البيانات users و usermeta كاملةً.

في هذا المثال: اسم قاعدة البيانات التي أستخدمها هي: test، وسأقوم بالتعديل على جداول wp\_users و wp\_usermeta.

#### إضافة بيانات مدير ووردبريس العامة علم مع ناو

الخطوة الأولى في إضافة <mark>أي عضو ووردبريس إلى قاعدة البيانات هي إ</mark>ضافة معلوماته الرئيسية إلى جدول المستخدمين (users).

قم بتحديد قاعدة بيانات ووردبريس التي تريد التعديل عليها، وانقر على تبويب SQL الموجود في أعلى الصفحة.

سأقوم بأمر إدراج سطر جديد في جدول wp\_users الموجود في قاعدة بيانات test.

حيث سأطلب التعديل على الأعمدة التالية في هذا الجدول:

- 1.المعرّف | Dا: معرّف المدير الجديد. في هذه الحالة قمت بإدراج المعرّف 12.
- 2.اسم المستخدم | user\_login: اسم المستخدم للمدير الجديد. مثال: NewAdmin.
- 3.كلمة المرور | user\_pass: كلمة مرور المدير الجديد، مثال: 123. (انتباه: استخدم كلمة مرور قوية)
- 4.الاسم اللطيف | user\_nicename: الاسم اللطيف للمدير الجديد. مثال: New Admin.
  - 5.البريد الإلكتروني | user\_email: البريد الإلكتروني الخاص بالمدير الجديد. مثال: learnwithnaw@gmail.com.
  - 6.رابط المستخدم | user\_url: هو نفسه رابط الموقع. مثال: http://localhost/test/
- 7.تاريخ التسجيل | user\_registered: تاريخ تسجيل المدير. مثال: 2017-12-15 00:00:00
  - 8.مفتاح التفعيل | user\_activation\_key: اتركه فارغاً.
    - 9.حالة المستخدم | user\_status: ادخل 0.
  - 10.الاسم الظاهر | display\_name: الاسم الظاهر أو العلني للمدير الجديد. مثال: New Admin.

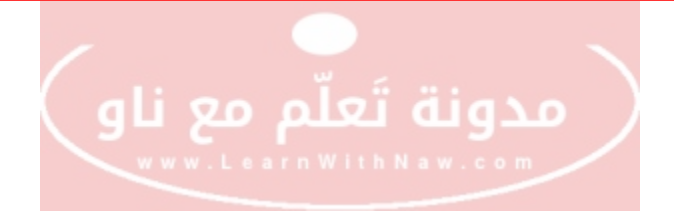

انتباه: لا تنسَ تعديل قيم الأمر التالي بما يناسبك. وقم بالنقر على Go بعد الانتهاء من كتابة الأوامر في الصندوق.

```
INSERT INTO `test`.`wp_users`
(`ID`, `user_login`, `user_pass`,
`user_nicename`, `user_email`, `user_url`,
`user_registered`, `user_activation_key`,`user_status`,
`display_name`)
VALUES ('12', 'NewAdmin', MD5('123'),
'New Admin', 'learnwithnaw@gmail.com', 'http://localhost/test/',
'2017-12-15 00:00:00', '', '0', 'New Admin');
```

#### منح امتيازات المدير للمستخدم الجديد

لقد تم إضافة معلومات المدير العامة في الخطوة السابقة، ولكنّ لم يتم منح ذلك المستخدم امتيازات المدير.

يجب التعديل على جدول usermeta للقيام بذلك.

أولاً: يجب إدراج سطر جديد إلى جدول usermeta يحتوي على امتيازات المستخدم الجديد:

- 1.معرّف البيانات الوصفية | umeta\_id: سيتم توليد المعرّف بشكل تلقائي ولذلك قم بإدخال Null.
- 2.معرّف المستخدم | user\_id: معرّف المستخدم الذي تريد إضافة البيانات الوصفية له. في هذه الحالة هو 12.
  - 3.مفتاح البيانات الوصفية | meta\_key: قم بإدخال wp\_capabilities

4.قيمة البيانات الوصفي<mark>ة | meta\_value: قم</mark> بإد<mark>خال :a:1 و</mark>

{s:13:"administrator";s:1:"1";}

ثانياً: يجب إدراج سطر جديد إلى جدول usermeta يحتوي على مستوى صلاحيات المستخدم الجديد:

- 1.معرّف البيانات الوصفية | umeta\_id: سيتم توليد المعرّف بشكل تلقائي ولذلك قم بإدخال Null.
  - 2.معرّف المستخدم | user\_id: معرّف المستخدم الذي تريد إضافة البيانات الوصفية له. في هذه الحالة هو 12.
    - 3.مفتاح البيانات الوصفية | meta\_key: قم بإدخال wp\_user\_level
      - 4.قيمة البيانات الوصفية | meta\_value: قم بإدخال 10.

انتباه: لا تنسَ تعديل قيم الأمر التالي بما يناسبك. وقم بالنقر على Go بعد الانتهاء من كتابة الأوامر في الصندوق.

```
INSERT INTO `test`.`wp_usermeta`
 (`umeta_id`, `user_id`, `meta_key`, `meta_value`)
 VALUES (NULL, '12', 'wp_capabilities', 'a:1:
 {s:13:"administrator";s:1:"1";}');
```

```
INSERT INTO `test`.`wp_usermeta`
 (`umeta_id`, `user_id`, `meta_key`, `meta_value`)
 VALUES (NULL, '12', 'wp_user_level', '10');
```

بهذا الشكل تم إضافة اسم مستخدم جديد برتبة مدير باستخدام قاعدة بيانات ووردبريس.

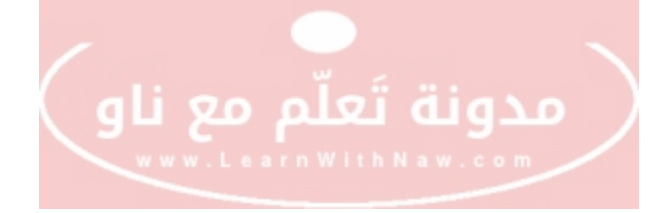

#### شارك الفائدة

#### هل استفدت من هذا الشرح؟

شارك الفائدة مع أصدقائك ومع كل من يريد تعلّم المزيد.

#### يمكنك مساعدتي على الاستمرار بالعمل

نعم! يمكنك مساعدتي على الاستمرار بعملي ومشاركة الكثير من الدروس مع الجميع بشكل مجاني.

#### هل تريد استأجار والاشتراك بمساحة على الانترنت (شراء استضافة إلكترونية)؟

يمكنك الشراء من شركة غرين غيكز المعروفة والتي أوصي بها. إذا قمت بالشراء من الرابط الآتي:

## <u>غرين غيكز</u>

#### https://www.greengeeks.com/track/nawras/cp-lwn2ebyv

سأحصل على شيئاً من الفائدة المادية إذا قمت بالشراء من الرابط أعلاه، ولن يكلفك هذا أي شيء إضافي.

إذا احتاج أصدقائك شراء استضافة، قم بمشاركة هذا الرابط معهم. صدقني هذا سيساعدني كثيراً بالاستمرار بالعمل و إنشاء المزيد من الشروحات المفيدة ومشاركتها معكم.

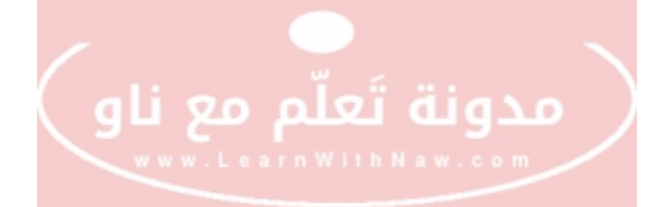

#### هل تريد شراء قالب ووردبريس لموقعك؟

تصفح القوالب الجذابة في موقع <u>Themeforest</u>.

إذا أعجبك أي قالب، قم بشرائه مباشرة من الرابط الخاص بي، بالتأكيد لن يكلفك ذلك أي شيء إضافي، وستساعدني كثيراً بفعل ذلك.

رابط موقع قوالب ووردبريس:

#### **Themeforest**

قم بإضافة ما يلي في نهاية أي رابط قالب تريد شرائه:

#### /?ref=nawrasali

#### هل ترغب بطلب أي خدمة خاصة بالمواقع الإلكترونية ؟

هناك الكثير من مقدمي خدمات الرائعين والمميزين على الانترنت.

وكذلك أقوم بذلك 🕐

تصفح متجر مدونتي أو قم بالتواصل معي وطلب أي خدمة تريد، وسأكون سعيدة بتنفيذ طلبك ومساعدتك على النجاح بعملك.

#### نجاحك هو نجاحي

متجر مدونة تعلّم مع ناو

#### 16 من 17

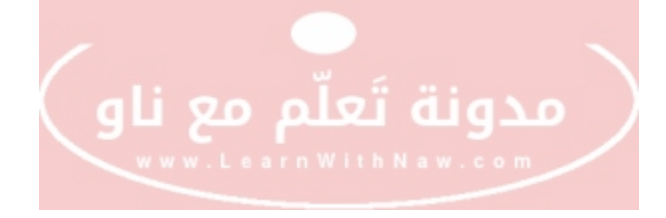

# شکراً!

شكراً لك لقراءتك وتتبعك للخطوات الموجودة في هذا الدليل.

هل لديك أي سؤال حول هذا الدليل؟

راسلني! تحدث معي! سيسعدني مساعدتك في حل أي مشكلة تواجهك في مسيرتك لإدارة الموقع الإلكتروني من خلال التشات المباشر في مدونتي: مدونة تعلّم مع ناو

رابط المدونة: https://www.LearnWithNaw.com

كما يمكنك مشاهدة الكثير من الفيديوهات التعليمية في قناتي على اليوتيوب:

<u>https://www.youtube.com/c/LearnWithNaw</u> :رابط القناة

ارسل لي رسالة إلكترونية إلى: LearnWithNaw@gmail.com

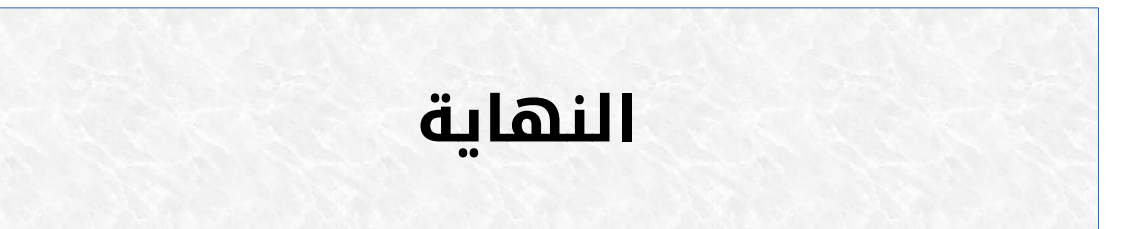